## **VIEWING YOUR QUERY DETAILS**

## **VLO offers 3 Options**

### **Breakout - Pivot Table - Analysis Report**

# **PIVOT TABLE**

## **PIVOT – Single Tier**

• The Pivot option is found in the top menu row (circled in red below)

| ■ Query Builde                                                                                                    | r 🕻 Vote                    | rs                     |                                                                          |                                                                                   |                                               |                                                                                | 🕌 🗸 Khu                 |
|----------------------------------------------------------------------------------------------------|-----------------------------|------------------------|--------------------------------------------------------------------------|-----------------------------------------------------------------------------------|-----------------------------------------------|--------------------------------------------------------------------------------|-------------------------|
| OState: North Carolina                                                                                                    | ✓ State Sum                 | mary   7,653,946 V     | oters Run Count Clear Query Auto C                                       | count OFF Clear Query on Switch YES Include Mo                                    | overs NO 4 Analysis Report                    |                                                                                | -                       |
| <ul> <li>✓ Unique Individuals: 0</li> <li>Unique Landline #s: 0</li> <li>Unique Email: 0</li> <li>Run On Both Voters &amp; C</li> </ul> | Consumers <mark>(mus</mark> | t not include Vote His | Unique Households: 0 Unique Mobile #s: 0 Unique Household Email: 0 tory) | <ul> <li>Unique Address</li> <li>Unique Househ</li> <li>Unique Address</li> </ul> | es: 0<br>old Landline #s: 0<br>Landline #s: 0 | Unique All Phone #s: 0     Unique Household Mobile     Unique Address Mobile # | 2 #s: 0<br>s: 0         |
| Select Data-point                                                                                                    |                             | Query @ Map            | ping Ju Pivot E Checkout                                                 |                                                                                   |                                               |                                                                                |                         |
| Jurisdiction/Geography                                                                                                    | 0                           |                        |                                                                          |                                                                                   |                                               |                                                                                |                         |
| Demographics                                                                                                    | 2                           | Current Query:         | Toggle Query                                                             |                                                                                   |                                               |                                                                                |                         |
| Party                                                                                                    |                             | (County is (Polk       | )) and (Exclude Deceased AND Exclude M                                   | overs) and (Voted - Any Party/Method in PPP24)                                    |                                               |                                                                                |                         |
| Vote History                                                                                                    | 0                           | Save Current C         | Query As Enter Query Name                                                |                                                                                   |                                               | Save                                                                           | + Snip It Open Snippets |
|                                                                                                    |                             | Actions                | Data type                                                                | Data-point                                                                        | Operator                                      | Selection                                                                      |                         |
| Mail/Email                                                                                                    |                             | /×                     | Jurisdiction/Geography                                                   | County                                                                            | Equals                                        | Polk                                                                           |                         |
| Phone                                                                                                    |                             | /X                     | Demographics                                                             | Deceased                                                                          | Equals                                        | Exclude Deceased                                                               |                         |
| Models                                                                                                    |                             | /×                     | Demographics                                                             | Change of Address Flag                                                            | Equals                                        | Exclude Movers                                                                 |                         |
| Movers                                                                                                    |                             | /X                     | Vote History                                                             | Vote History                                                                      | is                                            | Voted - Any Party/Method in PPP24                                              |                         |
| Micro-Targeting                                                                                                    |                             |                        |                                                                          |                                                                                   |                                               |                                                                                |                         |
| Automobile Data                                                                                                    |                             |                        |                                                                          |                                                                                   |                                               |                                                                                |                         |

 Once clicked the Pivot screen displays – the left side menu displays a list of available fields as well as the option also found under BREAKOUT to select counts by Individual, Phone, Households, etc (circled in red on the image on the next page)

#### Menu icons

- Execute Click to Execute (Run) the Pivot,
- Refresh the Pivot
- Clear Pivot fields and Results
- Show the Query being used for Pivot
- Toggle to Full Screen

| Query A Mapping Ju Pivot                                  | 🖹 Checkout                   |             |            |      |             |      |
|-----------------------------------------------------------|------------------------------|-------------|------------|------|-------------|------|
| Select the fields you wish to analyze into colu<br>button | mns & rows and click Execute |             | Columns: = | •    | Rows: 👃     | ¢=   |
| Individual                                                |                              | Description |            | Name | Description | Name |
| Execute 2 X 0 KX                                          |                              |             |            |      |             |      |
| Find a field                                              |                              |             |            |      |             |      |
| Description                                               | Name                         |             |            |      |             |      |
| 2020 - General Election Absentee Ballot Issu              | Ie GEN20_ABISSUED            | A           |            |      |             |      |
| 2020 - General Election Absentee Ballot Red               | u GEN20_ABREQUESTED          |             |            |      |             |      |
| 2020 - General Election Absentee Ballot Ret               | uri GEN20_ABRETURNED         |             |            |      |             |      |
| 2022 - General Election - Absentee Ballot Re              | eq GEN22_ABREQUESTED         |             |            |      |             |      |
| 2022 - General Election - Absentee Ballot Re              | etu GEN22_ABRETURNED         |             |            |      |             |      |
| 2022 - General Election Absentee Issued                   | GEN22_ABISSUED               |             |            |      |             |      |
| 2nd Most Recent Lender Code                               | LND_2NDCOD                   |             |            |      |             |      |
| 2nd Most Recent Lender Name                               | LND_2NDNAM                   |             |            |      |             |      |
| 2nd Most Recent Mortgage Amount                           | MRG_2NDAMT                   |             |            |      |             |      |
| 2nd Most Recent Mortgage Date                             | MRG_2NDDAT                   |             |            |      |             |      |
| 2nd Most Recent Mortgage Interest Rate                    | MRG_2NDRAT                   | _           |            |      |             |      |

#### • To Create your Pivot Table

- Search using the Text Search box (circled in red below)
- Once your desired field is displayed, highlight it with your cursor.
- Then either Drag/Drop the desired fields into the Columns and Rows Areas or use the + icon to add the field to your desired location.
- In the example below the Pivot Table is set to generate and display counts of Gender by Precinct

| Query 🕮 Mapping 🔒 Pi                       | vot 📜 Checkout                   |             |            |    |             |         |
|--------------------------------------------|----------------------------------|-------------|------------|----|-------------|---------|
| Select the fields you wish to analyze into | columns & rows and click Execute |             | Columns: → | ¢. |             | Rows: 🌡 |
|                                            | v                                | Description | Name       |    | Description | Name    |
| Execute (2) X (1) C C<br>Gender            |                                  |             |            |    |             |         |
| Description                                | Name                             |             |            |    |             |         |
| Age 00-02 Unknown Gender Child             | CH_0002UNK                       |             |            |    |             |         |
| Age 03-05 Unknown Gender Child             | CH_0305UNK                       |             |            |    |             |         |
| Age 06-10 Unknown Gender Child             | CH_0610UNK                       |             |            |    |             |         |
| Age 11-15 Unknown Gender Child             | CH_1115UNK                       |             |            |    |             |         |
| Age 16-17 Unknown Gender Child             | CH_1617UNK                       |             |            |    |             |         |
| Gender                                     | SEX                              |             |            |    |             |         |
|                                            | GENDER MIX                       |             |            |    |             |         |

| Select the fields you wish to analyze into colun | nns & rows and click Execute | Columns: =  | ) <b>(</b> | Rows: 💄     | ¢.       |
|--------------------------------------------------|------------------------------|-------------|------------|-------------|----------|
| button.                                          |                              | Description | Name       | Description | Name     |
| Individual                                       | *                            | Gender      | QEY.       | Provinct    | PREC NO1 |
| Execute 🧔 🗙 🕕 🖁                                  |                              |             |            |             |          |
| Prec                                             |                              |             |            |             |          |
| Description                                      | Name                         |             |            |             |          |
| Precinct                                         | PREC_NO1                     |             |            |             |          |
| Precinct Name                                    | PREC_NAME                    |             |            |             |          |
| Precinct(Old)                                    | PREC_NO1_OLD                 |             |            |             |          |
| Turn Out By Precinct 2016 Presidential Gener     | re TOD_PRES_DIFF_2016_PRE    |             |            |             |          |
| Turn Out By Precinct 2020 Presidential Gener     | re TOD_PRES_DIFF_2020_PRE    |             |            |             |          |
| Turn Out Democrat by Precinct - 2016 Preside     | e TOD_PRES_D_2016_PREC       |             |            |             |          |
| Turn Out Other by Precinct - 2016 Presidentia    | I TOD_PRES_O_2016_PREC       |             |            |             |          |
| Turn Out Republican by Precinct - 2016 Presi     | d TOD_PRES_R_2016_PREC       |             |            |             |          |

• Once the fields are selected for Rows and Columns click the EXECUTE button to generate a Pivot Table

| Select the fields you wish to analyze into colur<br>button | mns & rows and click Execute |                               | Columns: 🗕 | \$           | ¢=                     |             | Rows: 👃  | ÷= |
|------------------------------------------------------------|------------------------------|-------------------------------|------------|--------------|------------------------|-------------|----------|----|
|                                                            |                              | Description                   |            | Name         |                        | Description | Name     |    |
| Individual                                                 | ۷                            | Gender                        |            | SEX          |                        | Precinct    | PREC_NO1 |    |
| Execute 🤉 🗶 🕕 😭                                            |                              |                               |            |              |                        |             |          |    |
| Prec                                                       |                              | 🕂 Expand All 📄 Collapse All 💡 | PDF 🛛 Exc  | el 📠 Formatt | ed HTML 🛛 🔤 Plain HTML |             |          |    |
| Description                                                | Name                         |                               | Female     | Male         |                        |             |          |    |
| Precinct                                                   | PREC_NO1                     |                               | COUNT      | COUNT        |                        |             |          |    |
| Precinct Name                                              | PREC_NAME                    | 📔 CG05                        | 265        | 271          |                        |             |          |    |
| Precinct(Old)                                              | PREC_NO1_OLD                 | CL07                          | 362        | 288          |                        |             |          |    |
| Turn Out By Precinct 2016 Presidential Gene                | ra TOD_PRES_DIFF_2016_PRE    | CL08                          | 555        | 442          |                        |             |          |    |
| Turn Out By Precinct 2020 Presidential Gene                | re TOD_PRES_DIFF_2020_PRE    | 📑 GC09                        | 424        | 364          |                        |             |          |    |
| Turn Out Democrat by Precinct - 2016 Presid                | le TOD_PRES_D_2016_PREC      | 🖹 SA04                        | 264        | 235          |                        |             |          |    |
| Turn Out Other by Precinct - 2016 Presidenti               | al TOD_PRES_O_2016_PREC      | 📄 TR123                       | 513        | 418          |                        |             |          |    |
| Turn Out Republican by Precinct - 2016 Pres                | id TOD_PRES_R_2016_PREC      | 📄 WO06                        | 246        | 215          |                        |             |          |    |
|                                                            |                              |                               |            |              |                        |             |          |    |

• Once your results are displayed (the larger the number of records in your query the longer it will take for the pivot table to display) there are several options for output: PDF, Excel, Formatted HTML or Plain HTML

## **PIVOT – Multiple Tiers /Complex**

- The Pivot table can be used to pivot multiple datapoints. The output is then tiered.
- In the example below the datapoint AGE has been added to the single level pivot shown in the previous example.

| Query 🛍 Mapping 🗐 🕹 Pivot                                  | E Checkout                  |                             |               |                |                       |             |          |
|------------------------------------------------------------|-----------------------------|-----------------------------|---------------|----------------|-----------------------|-------------|----------|
| Select the fields you wish to analyze into colum<br>button | ns & rows and click Execute |                             | Columns: 🛋    | ,              | <b>+</b> =            | Rows: 🌡     | ÷        |
|                                                            |                             | Description                 |               | Name           |                       | Description | Name     |
| Individual                                                 | ~                           | Gender                      |               | SEX            |                       | Age         | AGE      |
| Execute 🥲 🗶 🕕 🖁                                            |                             |                             |               |                |                       | Precinct    | PREC_NO1 |
| Age                                                        |                             |                             |               |                |                       |             |          |
| Description                                                | Name                        |                             |               |                |                       |             |          |
| 2nd Most Recent Mortgage Amount                            | MRG_2NDAMT                  | 🕀 Expand All 📄 Collapse All | 💫 PDF  🔣 Exce | el 📠 Formatted | 1 HTML 🛛 🔤 Plain HTML | L           |          |
| 2nd Most Recent Mortgage Date                              | MRG_2NDDAT                  |                             | Female        | Male           |                       |             |          |
| 2nd Most Recent Mortgage Interest Rate                     | MRG_2NDRAT                  |                             | COUNT         | COUNT          |                       |             |          |
| 2nd Most Recent Mortgage Interest Rate Type                | MRG_2NDTYP                  | 🖹 CG05                      | 265           | 271            | •                     |             |          |
| 2nd Most Recent Mortgage Load Type Code                    | MRG_2NDCOD                  | CL07                        | 362           | 288            |                       |             |          |
| Age                                                        | AGE                         | CL08                        | 555           | 442            |                       |             |          |
| Age 00-02 Female Child                                     | CH_0002FEM                  | 🗎 GC09                      | 424           | 364            |                       |             |          |
| Age 00-02 Male Child                                       | CH_0002MAL                  | 📄 SA04                      | 264           | 235            |                       |             |          |
| Age 00-02 Unknown Gender Child                             | CH_0002UNK                  | 📄 TR123                     | 513           | 418            |                       |             |          |
| Age 03-05 Female Child                                     | CH_0305FEM                  | 📄 WO06                      | 246           | 215            |                       |             |          |
| Age 03-05 Male Child                                       | CH_0305MAL                  |                             |               |                |                       |             |          |
|                                                            |                             |                             |               |                |                       |             |          |

• Below is output to screen displaying AGE as the top tier, then precinct underneath it with counts for Male and Female for each Age/Precinct combination.

| Select the fields you wish to analyze into colum<br>button. | ns & rows and click Execute    |   |                               | Columns: = | ⇒          | <b>+</b> =               | R           | lows: 👃 |          | ¢= |
|-------------------------------------------------------------|--------------------------------|---|-------------------------------|------------|------------|--------------------------|-------------|---------|----------|----|
|                                                             |                                | - | Description                   |            | Name       |                          | Description |         | Name     |    |
| Individual                                                  |                                | × | Gender                        |            | SEX        |                          | Age         |         | AGE      |    |
| Execute 🧔 🗙 🕕 🖁                                             |                                |   |                               |            |            |                          | Precinct    |         | PREC_N01 |    |
| Age                                                         |                                |   |                               |            |            |                          |             |         |          |    |
| Description                                                 | Name                           |   |                               |            |            |                          |             |         |          |    |
| 2nd Most Recent Mortgage Amount                             | MRG_2NDAMT                     | 4 | 🛨 Expand All 📃 Collapse All 💡 | PDF 🛛 Ex   | cel 🔤 Form | atted HTML 🛛 🔤 Plain HTM | L           |         |          |    |
| 2nd Most Recent Mortgage Date                               | MRG_2NDDAT                     |   |                               | Male       | Female     |                          |             |         |          |    |
| 2nd Most Recent Mortgage Interest Rate                      | MRG_2NDRAT                     |   |                               | COUNT      | COUNT      |                          |             |         |          |    |
| 2nd Most Recent Mortgage Interest Rate Type                 | MRG_2NDTYP                     | - | a 😋 101                       | 1          | 0          |                          |             |         |          |    |
| 2nd Most Recent Mortgage Load Type Code                     | MRG_2NDCOD                     |   | CL08                          | 1          | 0          |                          |             |         |          |    |
| Age                                                         | AGE                            |   | <b>⊿</b> <u>⊖</u> 102         | 1          | 0          |                          |             |         |          |    |
| Age 00-02 Female Child                                      | CH_0002FEM                     |   | 📄 TR123                       | 1          | 0          |                          |             |         |          |    |
| Age 00-02 Male Child                                        | CH_0002MAL                     |   | ⊿ 😋 018                       | 6          | 4          |                          |             |         |          |    |
| Age 00-02 Unknown Gender Child                              | CH_0002UNK                     |   | 🖹 CG05                        | 2          | 0          |                          |             |         |          |    |
| Age 03-05 Female Child                                      | 03-05 Female Child CH_0305FEM  |   |                               | 0          | 1          |                          |             |         |          |    |
| Age 03-05 Male Child                                        | ge 03-05 Male Child CH_0305MAL |   |                               | 1          | 2          |                          |             |         |          |    |
|                                                             |                                |   | 📄 GC09                        | 1          | 0          |                          |             |         |          |    |

- Another way of looking at the same fields is shown below.
- Moving AGE from the ROW to the COLUMN the Pivot table then displays each Age at the top with a breakout by Male/Female in the next row with Precinct numbers displayed to the left.

| Select the fields you wish to analyze into colum<br>button | ins & rows and click Execute                                                                        | e |                           | Columns:       | <b>⇒</b>    |           | <b>+</b>   |             |       | Ro     | ows: 👃 |        |       | <b>+</b> = |
|------------------------------------------------------------|----------------------------------------------------------------------------------------------------|---|---------------------------|----------------|-------------|-----------|------------|-------------|-------|--------|--------|--------|-------|------------|
|                                                            |                                                                                                    |   | Description               |                | Name        |           |            | Description |       |        | Na     | me     |       |            |
| Individual                                                 |                                                                                                    | ~ | Age                       |                | AGE         |           |            | Precinct    |       |        | PR     | EC_NO1 |       |            |
| Execute 🤣 🗶 🕕 🕅                                            |                                                                                                    |   | Gender                    |                | SEX         |           |            |             |       |        |        |        |       |            |
| Age                                                        |                                                                                                    |   |                           |                |             |           |            |             |       |        |        |        |       |            |
| Description                                                | Name                                                                                                |   |                           |                |             |           |            |             |       |        |        |        |       |            |
| 2nd Most Recent Mortgage Amount                            | MRG_2NDAMT                                                                                          |   | 🛨 Expand All 📄 Collapse / | Ali 🔊 PDF 🛛 Ex | cel 🔤 Forma | tted HTML | Plain HTMI | _           |       |        |        |        |       |            |
| 2nd Most Recent Mortgage Date                              | MRG_2NDDAT                                                                                          |   |                           | 101            | 102         | 01        | 8          | 019         | )     | 02     | 0      | 02     |       |            |
| I Most Recent Mortgage Interest Rate MRG_2NDRAT            |                                                                                                    |   |                           | Male           | Male        | Male      | Female     | Female      | Male  | Female | Male   | Female | Male  | Fen        |
| 2nd Most Recent Mortgage Interest Rate Type                | Most Recent Mortgage Interest Rate MRG_ZNDRAT<br>Most Recent Mortgage Interest Rate Type MRG_2NDTYP |   |                           | COUNT          | COUNT       | COUNT     | COUNT      | COUNT       | COUNT | COUNT  | COUNT  | COUNT  | COUNT | C          |
| 2nd Most Recent Mortgage Load Type Code                    | MRG_2NDCOD                                                                                          |   | CG05                      | 0              | 0           | 2         | 0          | 1           | 1     | 5      | 1      | 1      | 1     |            |
| Age                                                        | AGE                                                                                                 |   | CL07                      | 0              | 0           | 0         | 1          | 3           | 3     | 2      | 1      | 2      | 0     |            |
| Age 00-02 Female Child                                     | CH_0002FEM                                                                                          |   | CL08                      | 1              | 0           | 1         | 2          | 4           | 0     | 0      | 2      | 0      | 2     |            |
| Age 00-02 Male Child                                       | CH_0002MAL                                                                                          |   | 📄 GC09                    | 0              | 0           | 1         | 0          | 2           | 1     | 4      | 2      | 1      | 0     |            |
| Age 00-02 Unknown Gender Child                             | CH_0002UNK                                                                                          |   | SA04                      | 0              | 0           | 0         | 1          | 0           | 0     | 0      | 2      | 0      | 2     |            |
| Age 03-05 Female Child                                     | CH_0305FEM                                                                                          |   | TR123                     | 0              | 1           | 1         | 0          | 1           | 1     | 2      | 0      | 0      | 0     |            |
| Age 03-05 Male Child                                       | CH_0305MAL                                                                                          |   | ■ WO06                    | 0              | 0           | 1         | 0          | 2           | 1     | 1      | 2      | 3      | 1     |            |

- Multiple fields can be used in both COLUMNS and ROWS and displayed in two views.
- In the example below, Residence Zip code has been added to ROWS and now the counts are broken out by AGE and GENDER in the COLUMNS and by Zip and Precinct in the ROWS. There are two display options EXPAND ALL Top image; COLLAPSE ALL Bottom image.

| Select the fields you wish to analyze into<br>button | columns & rows and click Execute |                           | Columns:        | <b>→</b>      |            | <b>+</b> =   |                |       | Ro     | ws: 👃 |        | ,     | <b>+</b> = |
|------------------------------------------------------|----------------------------------|---------------------------|-----------------|---------------|------------|--------------|----------------|-------|--------|-------|--------|-------|------------|
|                                                      |                                  | Description               |                 | Name          |            |              | Description    |       |        | Na    | ne     |       |            |
| Individual                                           |                                  | Age                       |                 | AGE           |            |              | Residence Zipo | code  |        | ZIP   |        |       |            |
| Execute 🥹 🗶 🕕 🖁                                      |                                  | Gender                    |                 | SEX           |            |              | Precinct       |       |        | PR    | EC_NO1 |       |            |
| zip                                                  |                                  |                           |                 |               |            |              |                |       |        |       |        |       |            |
| Description                                          | Name                             |                           |                 |               |            |              |                |       |        |       |        |       |            |
| Mail Address Zip code                                | MZIP                             | 🛨 Expand All 📄 Collapse / | All 🔊 PDF  🗮 Ex | cel 🛛 🔤 Forma | itted HTML | 🚾 Plain HTMI | _              |       |        |       |        |       |            |
| Mail Address Zipcode Type                            | MZIPTYPE                         | <u> </u>                  | 101             | 102           | 01         | 8            | 019            | 9     | 020    | )     | 02     | 1     |            |
| New Mover - Zip + 4                                  | NEWMOVER_ZIP4                    |                           | Male            | Male          | Male       | Female       | Female         | Male  | Female | Male  | Female | Male  | Fen        |
| New Mover - Zipcode                                  | NEWMOVER_ZIP                     |                           | COUNT           | COUNT         | COUNT      | COUNT        | COUNT          | COUNT | COUNT  | COUNT | COUNT  | COUNT | C          |
| Residence Address Zip Code Type                      | ZIPTYPE                          | a 😋 28139                 | 0               | 0             | 1          | 0            | 2              | 0     | 0      | 1     | 0      | 0     | <b>^</b>   |
| Residence Zip +4                                     | ZIP4                             | GC09                      | 0               | 0             | 1          | 0            | 1              | 0     | 0      | 1     | 0      | 0     |            |
| Residence Zipcode                                    | ZIP                              | 📄 WO06                    | 0               | 0             | 0          | 0            | 1              | 0     | 0      | 0     | 0      | 0     |            |
|                                                      |                                  | CG05                      | 0               | 0             | 0          | 0            | 0              | 0     | 0      | 0     | 0      | 0     |            |
|                                                      |                                  | a 😋 28722                 | 1               | 0             | 0          | 3            | 6              | 4     | 5      | 4     | 1      | 1     |            |
|                                                      |                                  | CL07                      | 0               | 0             | 0          | 1            | 2              | 3     | 1      | 1     | 0      | 0     |            |
|                                                      |                                  | CL08                      | 1               | 0             | 0          | 2            | 3              | 0     | 0      | 2     | 0      | 1     |            |
|                                                      |                                  | 📄 GC09                    | 0               | 0             | 0          | 0            | 1              | 1     | 4      | 1     | 1      | 0     |            |
|                                                      |                                  | TR123                     | 0               | 0             | 0          | 0            | 0              | 0     | 0      | 0     | 0      | 0     | -          |
|                                                      |                                  | ■ WO06                    | 4               |               |            |              |                |       |        |       |        |       | •          |

#### • The Collapsed view collapses all precinct rows and displays only the Zip Code rows

| Select the fields you wish to analyze into c | olumns & rows and click Execute |          |                             | Columns: →  |            |            | <b>+</b> = |               |       | Ro     | ws: 👢 |         | Ć     | <b>+</b> = |
|----------------------------------------------|---------------------------------|----------|-----------------------------|-------------|------------|------------|------------|---------------|-------|--------|-------|---------|-------|------------|
|                                              |                                 | Dese     | cription                    |             | Name       |            |            | Description   |       |        | Na    | ime     |       |            |
| Individual                                   |                                 | Y Age    |                             |             | AGE        |            |            | Residence Zip | code  |        | ZI    | P       |       |            |
| Execute 🤉 🗶 🕕 👘                              |                                 | Gen      | ıder                        |             | SEX        |            |            | Precinct      |       |        | PF    | REC NO1 |       |            |
| zip                                          |                                 |          |                             |             |            |            |            |               |       |        |       |         |       | i          |
| Description                                  | Name                            |          |                             |             |            |            |            |               |       |        |       |         |       |            |
| Mail Address Zip code                        | MZIP                            | <b>.</b> | Expand All 📄 Collapse All 💡 | PDF 🔣 Exc   | el 📖 Forma | atted HTML | Plain HTM  | L             |       |        |       |         |       |            |
| Mail Address Zipcode Type                    | MZIPTYPE                        |          |                             | 101 102 018 |            | 8          | 019        |               | 020   | )      | 02    | 1       |       |            |
| New Mover - Zip + 4                          | v Mover - Zip + 4 NEWMOVER_ZIP4 |          |                             | Male        | Male       | Male       | Female     | Female        | Male  | Female | Male  | Female  | Male  | Fen        |
| New Mover - Zipcode                          | NEWMOVER_ZIP                    |          |                             | COUNT       | COUNT      | COUNT      | COUNT      | COUNT         | COUNT | COUNT  | COUNT | COUNT   | COUNT | C          |
| Residence Address Zip Code Type              | ZIPTYPE                         | Þ        | 28139                       | 0           | 0          | 1          | 0          | 2             | 0     | 0      | 1     | 0       | 0     |            |
| Residence Zip +4                             | ZIP4                            | Þ        | 28722                       | 1           | 0          | 0          | 3          | 6             | 4     | 5      | 4     | 1       | 1     |            |
| Residence Zipcode                            | ZIP                             | Þ        | 28731                       | 0           | 0          | 0          | 0          | 0             | 0     | 0      | 1     | 0       | 0     |            |
|                                              |                                 | Þ        | 28750                       | 0           | 0          | 0          | 0          | 0             | 0     | 0      | 0     | 0       | 0     |            |
|                                              |                                 | Þ        | 28756                       | 0           | 0          | 3          | 0          | 2             | 2     | 6      | 3     | 4       | 2     |            |
|                                              |                                 |          | 28773                       | 0           | 0          | 0          | 1          | 0             | 0     | 0      | 1     | 0       | 2     |            |
|                                              |                                 | Þ        | 28782                       | 0           | 1          | 2          | 0          | 3             | 1     | 3      | 0     | 2       | 1     |            |
|                                              |                                 |          |                             | 0           | 0          | 0          | 0          | 0             | 0     | 0      | 0     | 0       | 0     |            |

#### • Output options are the same as with a simple pivot.

## HTML example

|           | 101   | 102   | 018   |        | 019    |       | 020    |       | 021    |       | 022    |       | 023    |       |   |
|-----------|-------|-------|-------|--------|--------|-------|--------|-------|--------|-------|--------|-------|--------|-------|---|
|           | Male  | Male  | Male  | Female | Female | Male  | Female | Male  | Female | Male  | Female | Male  | Female | Male  | 1 |
|           | COUNT | COUNT | COUNT | COUNT  | COUNT  | COUNT | COUNT  | COUNT | COUNT  | COUNT | COUNT  | COUNT | COUNT  | COUNT |   |
| a 😋 28139 | 0     | 0     | 1     | 0      | 2      | 0     | 0      | 1     | 0      | 0     | 0      | 0     | 0      | 0     |   |
| 📄 GC09    | 0     | 0     | 1     | 0      | 1      | 0     | 0      | 1     | 0      | 0     | 0      | 0     | 0      | 0     |   |
| 📄 WO06    | 0     | 0     | 0     | 0      | 1      | 0     | 0      | 0     | 0      | 0     | 0      | 0     | 0      | 0     |   |
| 📑 CG05    | 0     | 0     | 0     | 0      | 0      | 0     | 0      | 0     | 0      | 0     | 0      | 0     | 0      | 0     |   |
| a 😋 28722 | 1     | 0     | 0     | 3      | 6      | 4     | 5      | 4     | 1      | 1     | 2      | 0     | 3      | 4     |   |
| CL07      | 0     | 0     | 0     | 1      | 2      | 3     | 1      | 1     | 0      | 0     | 1      | 0     | 2      | 1     |   |
| 💼 CL08    | 1     | 0     | 0     | 2      | 3      | 0     | 0      | 2     | 0      | 1     | 0      | 0     | 0      | 1     |   |
| 📄 GC09    | 0     | 0     | 0     | 0      | 1      | 1     | 4      | 1     | 1      | 0     | 1      | 0     | 1      | 2     |   |
| 📄 TR123   | 0     | 0     | 0     | 0      | 0      | 0     | 0      | 0     | 0      | 0     | 0      | 0     | 0      | 0     |   |
| 📄 WO06    | 0     | 0     | 0     | 0      | 0      | 0     | 0      | 0     | 0      | 0     | 0      | 0     | 0      | 0     |   |
| a 😋 28731 | 0     | 0     | 0     | 0      | 0      | 0     | 0      | 1     | 0      | 0     | 0      | 0     | 0      | 0     |   |
| 📄 SA04    | 0     | 0     | 0     | 0      | 0      | 0     | 0      | 1     | 0      | 0     | 0      | 0     | 0      | 0     |   |
| a 😋 28750 | 0     | 0     | 0     | 0      | 0      | 0     | 0      | 0     | 0      | 0     | 0      | 0     | 0      | 0     |   |
| 📑 TR123   | 0     | 0     | 0     | 0      | 0      | 0     | 0      | 0     | 0      | 0     | 0      | 0     | 0      | 0     |   |
| a 😋 28756 | 0     | 0     | 3     | 0      | 2      | 2     | 6      | 3     | 4      | 2     | 2      | 1     | 1      | 1     |   |
| CG05      | 0     | 0     | 2     | 0      | 1      | 1     | 5      | 1     | 1      | 1     | 2      | 1     | 1      | 0     |   |
| 📄 WO06    | 0     | 0     | 1     | 0      | 1      | 1     | 1      | 2     | 3      | 1     | 0      | 0     | 0      | 1     |   |
| 🗎 CL07    | 0     | 0     | 0     | 0      | 0      | 0     | 0      | 0     | 0      | 0     | 0      | 0     | 0      | 0     |   |
| 📄 GC09    | 0     | 0     | 0     | 0      | 0      | 0     | 0      | 0     | 0      | 0     | 0      | 0     | 0      | 0     |   |
| a 😋 28773 | 0     | 0     | 0     | 1      | 0      | 0     | 0      | 1     | 0      | 2     | 0      | 0     | 1      | 3     |   |
| 🗎 SA04    | 0     | 0     | 0     | 1      | 0      | 0     | 0      | 1     | 0      | 2     | 0      | 0     | 1      | 3     |   |
| 📄 WO06    | 0     | 0     | 0     | 0      | 0      | 0     | 0      | 0     | 0      | 0     | 0      | 0     | 0      | 0     |   |
| a 😋 28782 | 0     | 1     | 2     | 0      | 3      | 1     | 3      | 0     | 2      | 1     | 0      | 1     | 1      | 3     |   |
| 📄 CL08    | 0     | 0     | 1     | 0      | 1      | 0     | 0      | 0     | 0      | 1     | 0      | 0     | 0      | 0     |   |
| 📄 TR123   | 0     | 1     | 1     | 0      | 1      | 1     | 2      | 0     | 0      | 0     | 0      | 1     | 0      | 0     |   |
| CL07      | 0     | 0     | 0     | 0      | 1      | 0     | 1      | 0     | 2      | 0     | 0      | 0     | 1      | 1     |   |
| 📑 GC09    | 0     | 0     | 0     | 0      | 0      | 0     | 0      | 0     | 0      | 0     | 0      | 0     | 0      | 2     |   |
| WO06      | 0     | 0     | 0     | 0      | 0      | 0     | 0      | 0     | 0      | 0     | 0      | 0     | 0      | 0     |   |

## Excel example

| <table-container>          Int         Int<th></th><th></th><th colspan="3">101 102 18 19</th><th></th><th colspan="4"></th><th></th><th></th><th></th><th></th><th></th><th></th><th></th><th></th><th></th><th></th><th></th><th></th><th></th><th></th><th></th></table-container>                                                                                                    |       |         | 101 102 18 19 |      |      |        |        |      |        |      |        |      |        |      |        |      |      |        |        |      |        |      |        |      |        |      |        |      |
|----------------------------------------------------------------------------------------------------|-------|---------|---------------|------|------|--------|--------|------|--------|------|--------|------|--------|------|--------|------|------|--------|--------|------|--------|------|--------|------|--------|------|--------|------|
| Heta         Hata         Fenale         Hata         Fenale         Hata         F                                                                                                    |       |         | 101           | 102  | 1    | L8     | 1      | L9   | 2      | 0    | 2      | 1    | 2      | 2    | 2      | 3    | 2    | 24     | 2      | 5    | 2      | 6    | 2      | 7    | 2      | 8    | 29     | )    |
| Jair         PREC. NO         COUN         COUNT         COUNT <t< th=""><th></th><th></th><th>Male</th><th>Male</th><th>Male</th><th>Female</th><th>Female</th><th>Male</th><th>Female</th><th>Male</th><th>Female</th><th>Male</th><th>Female</th><th>Male</th><th>Female</th><th>Male</th><th>Male</th><th>Female</th><th>Female</th><th>Male</th><th>Female</th><th>Male</th><th>Female</th><th>Male</th><th>Female</th><th>Male</th><th>Female</th><th>Male</th></t<>                                                                                                    |       |         | Male          | Male | Male | Female | Female | Male | Female | Male | Female | Male | Female | Male | Female | Male | Male | Female | Female | Male | Female | Male | Female | Male | Female | Male | Female | Male |
| 28139         0         0         1         0         0         0         0         0         0         0         0         0         0         0         0         0         0         0         0         0         0         0         0         0         0         0         0         0         0         0         0         0         0         0         0         0         0         0         0         0         0         0         0         0         0         0         0         0         0         0         0         0         0         0         0         0         0         0         0         0         0         0         0         0         0         0         0         0         0         0         0         0         0         0         0         0         0         0         0         0         0         0         0         0         0         0         0         0         0         0         0         0         0         0         0         0         0         0         0         0         0         0         0         0         0         0 <th>ZIP</th> <th>PREC_NO</th> <th>COUN</th> <th>COUN</th> <th>COUN</th> <th>COUNT</th> <th>COUNT</th> <th>COUN</th> <th>COUNT</th> <th>COUN</th> <th>COUNT</th> <th>COUN</th> <th>COUNT</th> <th>COUN</th> <th>COUNT</th> <th>COUN</th> <th>COUN</th> <th>COUNT</th> <th>COUNT</th> <th>COUN</th> <th>COUNT</th> <th>COUN</th> <th>COUNT</th> <th>COUN</th> <th>COUNT</th> <th>COUN</th> <th>COUNT</th> <th>COUN</th>                                                                                                    | ZIP   | PREC_NO | COUN          | COUN | COUN | COUNT  | COUNT  | COUN | COUNT  | COUN | COUNT  | COUN | COUNT  | COUN | COUNT  | COUN | COUN | COUNT  | COUNT  | COUN | COUNT  | COUN | COUNT  | COUN | COUNT  | COUN | COUNT  | COUN |
| $ \begin{array}{ c c c c c c c c c c c c c c c c c c c$                                                                                                    | 28139 |         | 0             | 0    | 1    | 0      | 2      | . 0  | 0      | 1    | 0      | 0    | 0      | 0    | 0      | 0    | 0    | 2      | 1      | 0    | 0      | 1    | 0      | 0    | 0      | 0    | 1      | 0    |
| $ \begin{array}{ c c c c c c c c c c c c c c c c c c c$                                                                                                    |       | GC09    | 0             | 0    | 1    | 0      | 1      | . 0  | 0      | 1    | 0      | 0    | 0      | 0    | 0      | 0    | 0    | 2      | 1      | 0    | 0      | 1    | 0      | 0    | 0      | 0    | 1      | 0    |
| $ \begin{array}{ c cccccccccccccccccccccccccccccccccc$                                                                                                    |       | WO06    | 0             | 0    | 0    | 0      | 1      | . 0  | 0      | 0    | 0      | 0    | 0      | 0    | 0      | 0    | 0    | 0      | 0      | 0    | 0      | 0    | 0      | 0    | 0      | 0    | 0      | 0    |
| $ \begin{array}{ c c c c c c c c c c c c c c c c c c c$                                                                                                    |       | CG05    | 0             | 0    | 0    | 0      | 0      | 0    | 0      | 0    | 0      | 0    | 0      | 0    | 0      | 0    | 0    | 0      | 0      | 0    | 0      | 0    | 0      | 0    | 0      | 0    | 0      | 0    |
| $ \begin{array}{ c c c c c c c c c c c c c c c c c c c$                                                                                                    | 28722 |         | 1             | . 0  | 0    | 3      | 6      | i 4  | 5      | 4    | 1      | 1    | . 2    | 0    | 3      | 4    | 2    | 3      | 0      | 2    | 2      | 1    | 1      | 2    | 2      | 2    | 3      | 0    |
| $ \begin{array}{ c c c c c c c c c c c c c c c c c c c$                                                                                                    |       | CL07    | 0             | 0    | 0    | 1      | . 2    | 3    | 1      | 1    | 0      | 0    | 1      | 0    | 2      | 1    | 2    | 1      | 0      | 0    | 1      | 0    | 0      | 2    | 1      | 2    | 0      | 0    |
| $ \begin{array}{ c c c c c c c c c c c c c c c c c c c$                                                                                                    |       | CL08    | 1             | . 0  | 0    | 2      | 3      | 0    | 0      | 2    | 0      | 1    | . 0    | 0    | 0      | 1    | 0    | 1      | 0      | 1    | 0      | 0    | 1      | 0    | 0      | 0    | 1      | 0    |
| $ \begin{array}{ c c c c c c c c c c c c c c c c c c c$                                                                                                    |       | GC09    | 0             | 0    | 0    | 0      | 1      | . 1  | 4      | 1    | 1      | 0    | 1      | 0    | 1      | 2    | 0    | 1      | 0      | 1    | 1      | 1    | 0      | 0    | 1      | 0    | 2      | 0    |
| $ \begin{array}{ c c c c c c c c c c c c c c c c c c c$                                                                                                    |       | TR123   | 0             | 0    | 0    | 0      | 0      | 0    | 0      | 0    | 0      | 0    | 0      | 0    | 0      | 0    | 0    | 0      | 0      | 0    | 0      | 0    | 0      | 0    | 0      | 0    | 0      | 0    |
| $ \begin{array}{c c c c c c c c c c c c c c c c c c c $                                                                                                    |       | WO06    | 0             | 0    | 0    | 0      | 0      | 0    | 0      | 0    | 0      | 0    | 0      | 0    | 0      | 0    | 0    | 0      | 0      | 0    | 0      | 0    | 0      | 0    | 0      | 0    | 0      | 0    |
| $ \begin{array}{ c c c c c c c c c c c c c c c c c c c$                                                                                                    | 28731 |         | 0             | 0    | 0    | 0      | 0      | 0    | 0      | 1    | 0      | 0    | 0      | 0    | 0      | 0    | 1    | . 0    | 0      | 0    | 0      | 0    | 0      | 0    | 0      | 0    | 0      | 0    |
| $ \begin{array}{c c c c c c c c c c c c c c c c c c c $                                                                                                    |       | SA04    | 0             | 0    | 0    | 0      | 0      | 0    | 0      | 1    | 0      | 0    | 0      | 0    | 0      | 0    | 1    | . 0    | 0      | 0    | 0      | 0    | 0      | 0    | 0      | 0    | 0      | 0    |
| $ \begin{array}{ c c c c c c c c c c c c c c c c c c c$                                                                                                    | 28750 |         | 0             | 0    | 0    | 0      | 0      | 0    | 0      | 0    | 0      | 0    | 0      | 0    | 0      | 0    | 0    | 0      | 0      | 0    | 0      | 0    | 0      | 0    | 0      | 0    | 0      | 0    |
| $ \begin{array}{ c c c c c c c c c c c c c c c c c c c$                                                                                                    |       | TR123   | 0             | 0    | 0    | 0      | 0      | 0    | 0      | 0    | 0      | 0    | 0      | 0    | 0      | 0    | 0    | 0      | 0      | 0    | 0      | 0    | 0      | 0    | 0      | 0    | 0      | 0    |
| $ \begin{array}{ c cc05} \hline  cc05 &  cc05 &  cc05 $ | 28756 |         | 0             | 0    | 3    | 0      | 2      | 2    | 6      | 3    | 4      | 2    | 2      | 1    | 1      | 1    | 3    | 2      | 2      | 4    | 0      | 0    | 1      | 2    | 3      | 2    | 1      | 2    |
| $ \begin{array}{ c c c c c c c c c c c c c c c c c c c$                                                                                                    |       | CG05    | 0             | 0    | 2    | 0      | 1      | 1    | 5      | 1    | 1      | 1    | 2      | 1    | 1      | 0    | 2    | 0      | 2      | 3    | 0      | 0    | 1      | 2    | 3      | 1    | 1      | 2    |
| $ \begin{array}{ c c c c c c c c c c c c c c c c c c c$                                                                                                    |       | WO06    | 0             | 0    | 1    | 0      | 1      | 1    | 1      | 2    | 3      | 1    | 0      | 0    | 0      | 1    | 1    | 2      | 0      | 1    | 0      | 0    | 0      | 0    | 0      | 1    | 0      | 0    |
| $ \begin{array}{ c c c c c c c c c c c c c c c c c c c$                                                                                                    |       | CL07    | 0             | 0    | 0    | 0      | 0      | 0    | 0      | 0    | 0      | 0    | 0      | 0    | 0      | 0    | 0    | 0      | 0      | 0    | 0      | 0    | 0      | 0    | 0      | 0    | 0      | 0    |
| 28773         0         0         1         0         0         1         1         1         1         1         1         0         0         1         1         2         0         1         1         1         1         1         0         0         1         1         1         1         1         0         0         1         1         2         0         1         1         1         1         1         0         0         1         1         0         0         1         1         0         0         1         1         1         0         0         1         1         0         0         1         1         0         0         1         1         0         0         1         1         0         0         0         0         0         0         0         0         0         0         0         0         0         0         0         0         0         0         0         0         0         0         0         0         0         0         0         0         0         0         0         0         0         0         1         1         1 <td></td> <td>GC09</td> <td>0</td> <td>0</td> <td>0</td> <td>0</td> <td>0</td> <td>0</td> <td>0</td> <td>0</td> <td>0</td> <td>0</td> <td>0</td> <td>0</td> <td>0</td> <td>0</td> <td>0</td> <td>0</td> <td>0</td> <td>0</td> <td>0</td> <td>0</td> <td>0</td> <td>0</td> <td>0</td> <td>0</td> <td>0</td> <td>0</td>                                                                                                    |       | GC09    | 0             | 0    | 0    | 0      | 0      | 0    | 0      | 0    | 0      | 0    | 0      | 0    | 0      | 0    | 0    | 0      | 0      | 0    | 0      | 0    | 0      | 0    | 0      | 0    | 0      | 0    |
| SA04         0         0         1         0         0         1         0         2         0         1         1         1         1         0         0         1         2         0         1           WO06         0         0         0         0         0         0         0         0         0         0         0         0         0         0         0         0         0         0         0         0         0         0         0         0         0         0         0         0         0         0         0         0         0         0         0         0         0         0         0         0         0         0         0         0         0         0         0         0         0         0         0         0         0         0         0         0         0         0         0         0         0         0         0         0         0         0         0         0         0         0         0         0         0         0         0         0         0         0         0         0         0         0         0         0         0 </td <td>28773</td> <td></td> <td>0</td> <td>0</td> <td>0</td> <td>1</td> <td>. 0</td> <td>0</td> <td>0</td> <td>1</td> <td>0</td> <td>2</td> <td>0</td> <td>0</td> <td>1</td> <td>3</td> <td>0</td> <td>1</td> <td>1</td> <td>1</td> <td>0</td> <td>0</td> <td>0</td> <td>1</td> <td>2</td> <td>0</td> <td>1</td> <td>1</td>                                                                                                    | 28773 |         | 0             | 0    | 0    | 1      | . 0    | 0    | 0      | 1    | 0      | 2    | 0      | 0    | 1      | 3    | 0    | 1      | 1      | 1    | 0      | 0    | 0      | 1    | 2      | 0    | 1      | 1    |
| WO06         0         0         0         0         0         0         0         0         0         0         0         0         0         0         0         0         0         0         0         0         0         0         0         0         0         0         0         0         0         0         0         0         0         0         0         0         0         0         0         0         0         0         0         0         0         0         0         0         0         0         0         0         0         0         0         0         0         0         0         0         0         0         0         0         0         0         0         0         0         0         0         0         0         0         0         0         0         0         0         0         0         0         0         0         0         0         0         0         0         0         0         0         0         0         0         0         0         0         0         0         0         0         0         0         0         0                                                                                                    |       | SA04    | 0             | 0    | 0    | 1      | . 0    | 0    | 0      | 1    | 0      | 2    | 0      | 0    | 1      | 3    | 0    | 1      | 1      | 1    | 0      | 0    | 0      | 1    | 2      | 0    | 1      | 1    |
| 28782         0         1         2         0         3         1         3         0         2         1         1         3         0         2         2         3         2         2         5         1         3         2         1           CL08         0         0         1         0         0         0         1         0         0         0         0         0         1         1         0         0         2         2         3         2         2         5         1         3         2         1           TR123         0         1         1         1         1         2         0         0         0         1         1         0         1         0         1         0         1         0         1         0         1         0         1         0         1         0         1         0         1         0         1         0         1         0         1         0         1         0         1         1         0         1         1         0         1         1         0         1         1         0         1         1 <t< td=""><td></td><td>WO06</td><td>0</td><td>0</td><td>0</td><td>0</td><td>0</td><td>0</td><td>0</td><td>0</td><td>0</td><td>0</td><td>0</td><td>0</td><td>0</td><td>0</td><td>0</td><td>0</td><td>0</td><td>0</td><td>0</td><td>0</td><td>0</td><td>0</td><td>0</td><td>0</td><td>0</td><td>0</td></t<>                                                                                                    |       | WO06    | 0             | 0    | 0    | 0      | 0      | 0    | 0      | 0    | 0      | 0    | 0      | 0    | 0      | 0    | 0    | 0      | 0      | 0    | 0      | 0    | 0      | 0    | 0      | 0    | 0      | 0    |
| CL08         0         0         1         0         0         0         1         0         0         0         0         0         1         1         0         0         2         0         0         0         0         1         1         0         0         0         0         0         1         1         0         0         2         0         0         0         1         1         0         0         2         0         0         0         1         1         0         1         1         1         1         1         1         1         1         1         1         1         1         1         1         1         1         1         1         1         1         1         1         1         1         1         1         1         1         1         1         1         1         1         1         1         1         1         1         1         1         1         1         1         1         1         1         1         1         1         1         1         1         1         1         1         1         1         1         1                                                                                                    | 28782 |         | 0             | 1    | 2    | 0      | 3      | 1    | 3      | 0    | 2      | 1    | 0      | 1    | 1      | 3    | 0    | 2      | 2      | 3    | 2      | 2    | 5      | 1    | 3      | 2    | 1      | 0    |
| TR123         0         1         1         0         1         1         2         0         0         0         1         1         1         2         1         0         1         1         1         1         1         1         1         1         1         1         1         1         1         1         1         1         1         1         1         1         1         1         1         1         1         1         1         1         1         1         1         1         1         1         1         1         1         1         1         1         1         1         1         1         1         1         1         1         1         1         1         1         1         1         1         1         1         1         1         1         1         1         1         1         1         1         1         1         1         1         1         1         1         1         1         1         1         1         1         1         1         1         1         1         1         1         1         1         1         1 <td></td> <td>CL08</td> <td>0</td> <td>0</td> <td>1</td> <td>0</td> <td>1</td> <td>. 0</td> <td>0</td> <td>0</td> <td>0</td> <td>1</td> <td>0</td> <td>0</td> <td>0</td> <td>0</td> <td>0</td> <td>0</td> <td>1</td> <td>1</td> <td>0</td> <td>0</td> <td>2</td> <td>0</td> <td>0</td> <td>0</td> <td>0</td> <td>0</td>                                                                                                    |       | CL08    | 0             | 0    | 1    | 0      | 1      | . 0  | 0      | 0    | 0      | 1    | 0      | 0    | 0      | 0    | 0    | 0      | 1      | 1    | 0      | 0    | 2      | 0    | 0      | 0    | 0      | 0    |
| CL07         0         0         0         1         0         1         0         1         1         1         1         1         1           GC09         0         0         0         0         0         0         0         0         0         0         0         0         0         0         0         0         0         0         0         0         0         0         0         0         0         0         0         0         0         0         0         0         0         0         0         0         0         0         0         0         0         0         0         0         0         0         0         0         0         0         0         0         0         0         0         0         0         0         0         0         0         0         0         0         0         0         0         0         0         0         0         0         0         0         0         0         0         0         0         0         0         0         0         0         0         0         0         0         0         0         0 </td <td></td> <td>TR123</td> <td>0</td> <td>1</td> <td>1</td> <td>0</td> <td>1</td> <td>. 1</td> <td>2</td> <td>0</td> <td>0</td> <td>0</td> <td>0</td> <td>1</td> <td>0</td> <td>0</td> <td>0</td> <td>1</td> <td>1</td> <td>1</td> <td>2</td> <td>1</td> <td>0</td> <td>1</td> <td>1</td> <td>1</td> <td>0</td> <td>0</td>                                                                                                    |       | TR123   | 0             | 1    | 1    | 0      | 1      | . 1  | 2      | 0    | 0      | 0    | 0      | 1    | 0      | 0    | 0    | 1      | 1      | 1    | 2      | 1    | 0      | 1    | 1      | 1    | 0      | 0    |
| GC09         0         0         0         0         0         0         0         0         0         0         0         0         0         0         0         0         0         0         0         0         0         0         0         0         0         0         0         0         0         0         0         0         0         0         0         0         0         0         0         0         0         0         0         0         0         0         0         0         0         0         0         0         0         0         0         0         0         0         0         0         0         0         0         0         0         0         0         0         0         0         0         0         0         0         0         0         0         0         0         0         0         0         0         0         0         0         0         0         0         0         0         0         0         0         0         0         0         0         0         0         0         0         0         0         0         0                                                                                                    |       | CL07    | 0             | 0    | 0    | 0      | 1      | . 0  | 1      | 0    | 2      | 0    | 0      | 0    | 1      | 1    | 0    | 1      | 0      | 1    | 0      | 1    | 3      | 0    | 1      | 1    | 1      | 0    |
| WO06         0         0         0         0         0         0         0         0         0         0         0         0         0         0         0         0         0         0         0         0         0         0         0         0         0         0         0         0         0         0         0         0         0         0         0         0         0         0         0         0         0         0         0         0         0         0         0         0         0         0         0         0         0         0         0         0         0         0         0         0         0         0         0         0         0         0         0         0         0         0         0         0         0         0         0         0         0         0         0         0         0         0         0         0         0         0         0         0         0         0         0         0         0         0         0         0         0         0         0         0         0         0         0         0         0         0                                                                                                    |       | GC09    | 0             | 0    | 0    | 0      | 0      | 0    | 0      | 0    | 0      | 0    | 0      | 0    | 0      | 2    | 0    | 0      | 0      | 0    | 0      | 0    | 0      | 0    | 1      | 0    | 0      | 0    |
|                                                                                                    |       | WO06    | 0             | 0    | 0    | 0      | 0      | 0    | 0      | 0    | 0      | 0    | 0      | 0    | 0      | 0    | 0    | 0      | 0      | 0    | 0      | 0    | 0      | 0    | 0      | 0    | 0      | 0    |
|                                                                                                    | 28792 |         | 0             | 0    | 0    | 0      | 0      | 0    | 0      | 0    | 0      | 0    | 0      | 0    | 0      | 0    | 0    | 0      | 0      | 0    | 0      | 0    | 0      | 0    | 0      | 0    | 0      | 0    |
|                                                                                                    |       | CG05    | 0             | 0    | 0    | 0      | 0      | 0    | 0      | 0    | 0      | 0    | 0      | 0    | 0      | 0    | 0    | 0      | 0      | 0    | 0      | 0    | 0      | 0    | 0      | 0    | 0      | 0    |

PDF output is not recommended for Complex Pivots. Example of PDF below for a Simple Pivot